第24回日本低侵襲脊椎外科学会学術集会 JASMISS

第7回世界低侵襲脊椎外科手術手技学会 WCMISST

WEB 参加の手引き(リモート演者、リモート座長、視聴者 共通の案内) <sub>会期:2021年11月24日(水)~26日(金)</sub>

新型コロナウイルス感染症拡大防止の観点から、本会はハイブリッド形式(現地開催+ ライブ配信)で開催いたします。WEB でのご参加を予定されている方は、こちらの手引 きをご一読ください。

# <mark>WEB 開催ページへの入室に関して</mark>

 第7回世界低侵襲脊椎外科手術手技学会 WCMISST (11/24 水~25 木) への WEB 参加は下の URL を クリックしてください。

https://online-academic-society.3esys.jp/wcmisst2021/auth

第 24 回日本低侵襲脊椎外科学会 JASMISS (11/25 木~26 金) への WEB 参加は下の URL をクリックし てください。

https://online-academic-society.3esys.jp/jasmiss2021/auth

2) ログイン画面で ID (メールアドレス) と PW (パスワード)をご入力ください。
 ※ID と PW は WCMISST と JASMISS 共通です。
 ※参加登録時にご自身で設定していただいた ID と PW をご使用ください。
 ※ご招待者の方はご案内させていただきました ID と PW をご使用ください。
 ★ログインは大会前日(15 時予定)から有効となります。

第7回 WCMISST のログインページ(イメージ)

| 7th WCMISST / 29th IITS<br>7th World Congress of Minimally Invasive Spine Surgery & Technique<br>29th International Intradiscal Therapy Society (IITS) | S         |
|----------------------------------------------------------------------------------------------------|-----------|
| ≥ ID                                                                                                    |           |
| Password                                                                                                    |           |
| Login<br>Supported browsers and                                                                                                    | d systems |
|                                                                                                    |           |

第 24 回 JASMISS のログインページ(イメージ)

|                                                                                                    | 約24回 S4th Airsul meeting of the Jaconese Society of Minimum Invalues Spine Surgery<br>日本低侵襲脊椎外科学会学術集会                                  |  |
|----------------------------------------------------------------------------------------------------|----------------------------------------------------------------------------------------------------|--|
|                                                                                                    | 第24回 日本低侵襲脊椎外科学会に ご参加いただきありがとうございます。<br>事前参加登録の際に使用した ID(メールアドレス)と<br>PW(パスワード)を使用し、 ログインを行ってください。                                     |  |
|                                                                                                    | (メールアドレス)     (パスワード)     ()                                                                                                    |  |
|                                                                                                    | ロダイン<br>1時110年5月                                                                                                    |  |
| Charles and the second second se | 運営事務局 株式会社 ドゥ・コンペンション<br>〒101-0063 東京都千代田区神田淡路町2-23-5F<br>TEL: 03-5289-7717 FAX: 03-5289-8117<br>E-mail: jasmiss2021-office@umin.ac.jp |  |

3) ログインができましたら、「Live」及び「視聴する」のボタンを押してご視聴ください。 (会場毎にボタンを設置してあります)

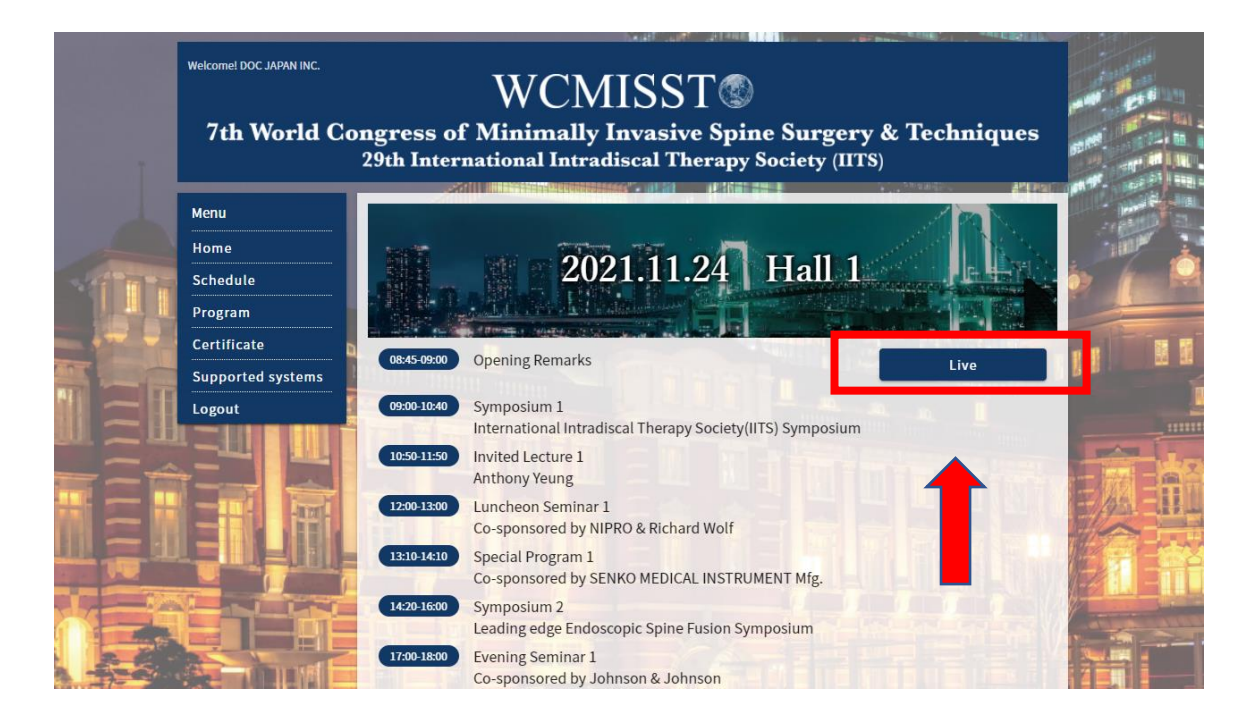

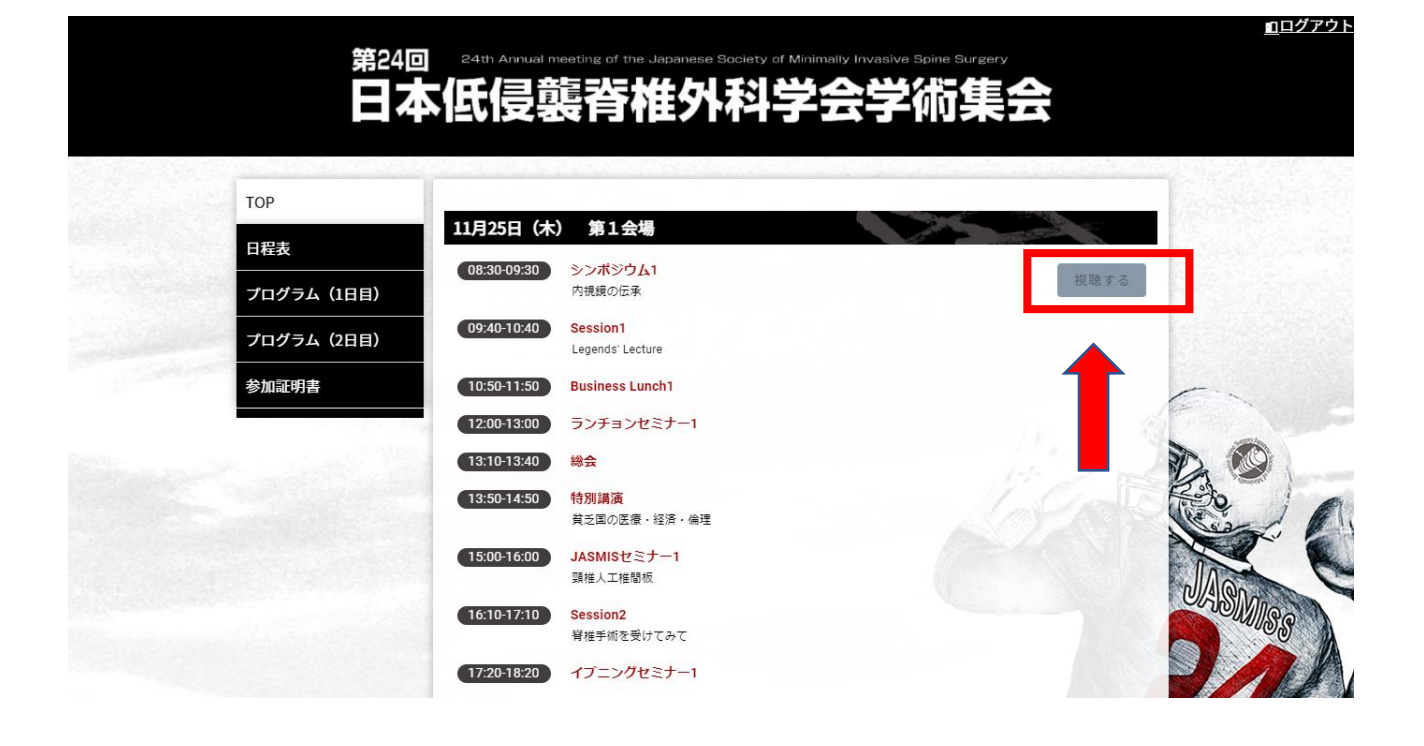

# <mark>ライブ配信プログラムの視聴に関して</mark>

「Live」及び「視聴する」ボタンを押すと Zoom ウェビナーに接続されます。

- 1)入室の際にお名前とメールアドレスの登録が要求されますので、正確にご入力をお願いいたします。
- 2) 名には [苗字] を、姓には [名前] を [漢字] で入れてください。入力は[姓]+[名]で合計で5文字まで となりますので、お気を付けください。
- 3)お名前とメールアドレスの入力後、「開催中のウェビナーに参加する」をクリックしてください。
- (重要)座長または演者の方で、リモートでのご参加の場合は、視聴者からパネリストへ昇格させる作業が ありますので、お名前の入力には必ず"漢字"をご使用ください。

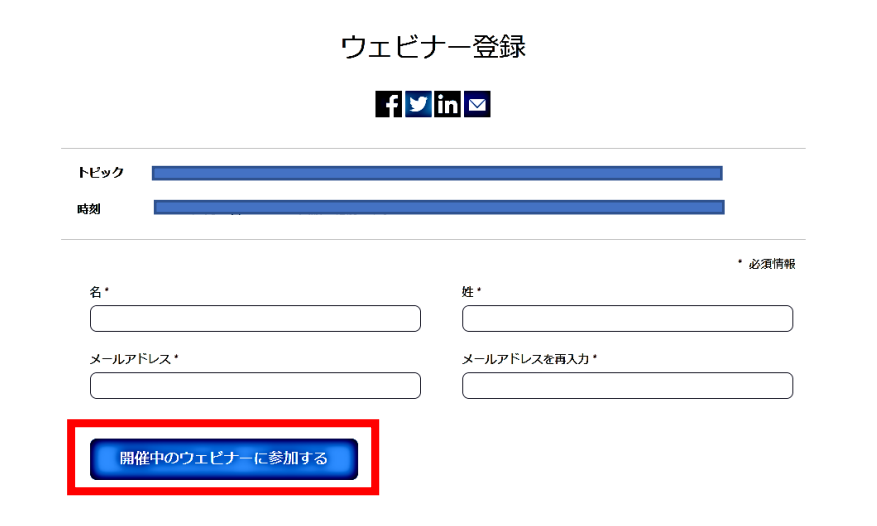

4) ダイアログボックスの [Zoom Meeting を開く] をクリックすると視聴が可能となります。

|       | <ul> <li>Zoom Meetings を開きますか?</li> <li>https://us02web.zoom.us がこのアプリケーションを聞く許可を求めています。</li> </ul>                                                                  | サポート 日本語・ |
|-------|----------------------------------------------------------------------------------------------------|-----------|
| 20011 | us02web.zoom.usでのこのタイプのリンクは全に図述付けられたアプリで限く                                                                                                    |           |
|       | Zoom Meetings EffC                                                                                                    |           |
| 5.73  |                                                                                                    |           |
| 24.   | テムダイアログが表示したら、Zoom Meetingsを開くをクリ<br>ックしてくださいを実行してください。                                                                                                    |           |
|       | アムダイアログか表示したら、Zoom Meetingsを開くをクリ<br>ックしてくださいを実行してください。<br>Zoomクライアントをインストールしている場合、ミーティングを起動か、<br>Zoomをダウンロードして実行してください。                                             |           |
| עליד  | アムダイアログか表示したら、Zoom Meetingsを開くをクリ<br>ックしてくださいを実行してください。<br>Zoomクライアントをインストールしている場合、ミーティングを起動か、<br>Zoomをダウンロードして実行してください。<br>ケーションをダウンロードまたは実行できない場合は、プラウザから起動してください。 |           |

備考:視聴者には「ビデオ(お顔の表示)」並びに「マイク(発話)」の使用権限は与えられておりません。

### リモート発表の流れ

- 1) セッションが始まる15 分前までに上記の手続きからご自身の会場(Zoom)にご入室ください。
- 2) セッションの開始時間になりましたら、Zoomホスト(大会本部)側でパネリストに昇格いたします。
- 3) 座長の進行のもと、お預かりしております動画を Zoom ホスト(大会本部)で共有してご講演を開始します。
   ※一部の指定演者は、ご自身で画面共有をして、ご講演をお願いいたします。
   その際、「音声を共有」と「ビデオクリップに最適化」にチェックをお忘れなく入れてください。
- 4) 質疑応答の時間になりましたら、ビデオとマイクが ON になっていることを確認してください。
- 5) セッションが終了しましたら、Zoom ホスト(大会本部)側で視聴者に変更いたします。 以降のセッションは視聴者として参加となりますので、ビデオとマイクの使用権限はなくなります。
- 5) パネリスト(座長、演者)及びスタッフ間のやり取りでチャットの使用が可能ですので、トラブル発生 時などにご使用ください。ご使用の際は「すべてのパネリスト」宛に送信してください。 なお、チャットの内容は視聴者に表示されませんのでご安心ください。
- ★ 大会当日のリハーサルはありません。

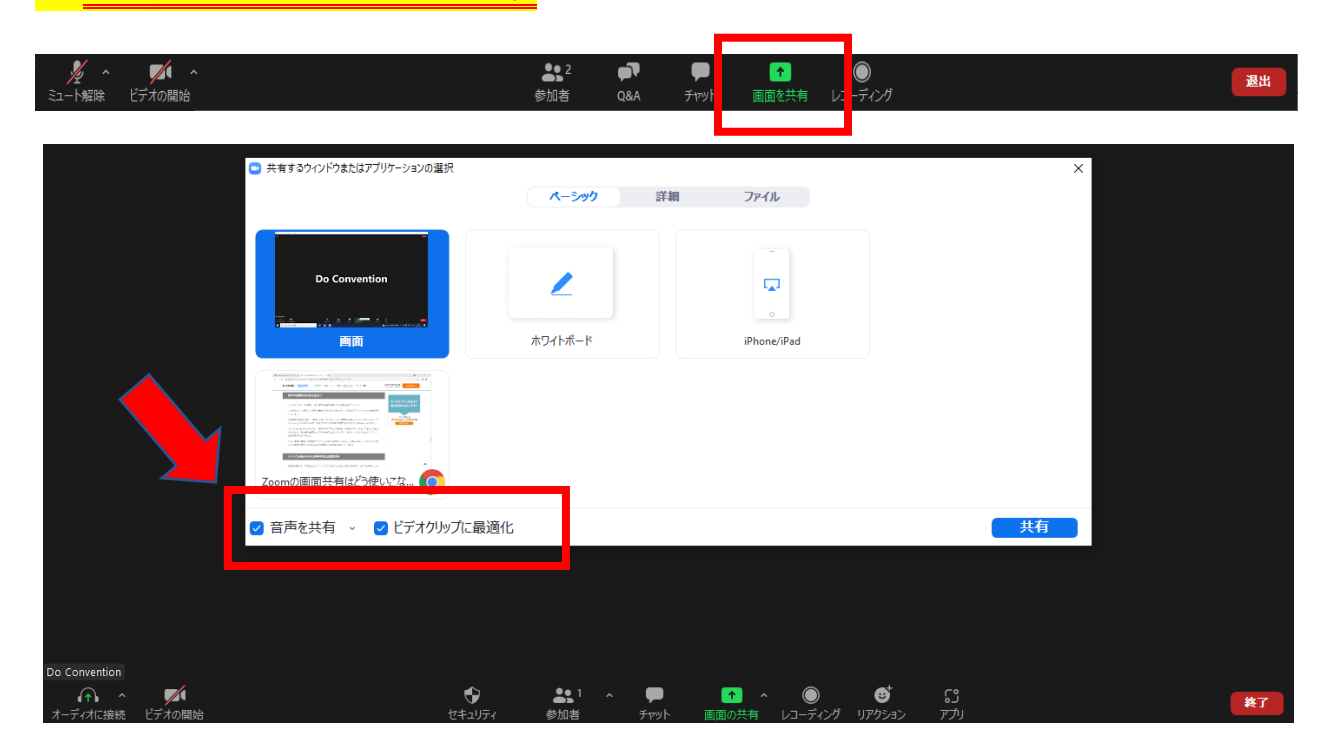

#### リモート座長の流れ

- 1) セッションが始まる15 分前までに上記の手続きからご自身の会場(Zoom)にご入室ください。
- 2) セッションの開始時間になりましたら、Zoom ホスト (大会本部) 側でパネリストに昇格いたします。 昇格されましたら、ビデオとマイクがON になっていることを確認してください。
- すべての演者の入室が確認できましたらアナウンスが入りますので、それを合図にセッション開始してください。
- 4) 視聴者からの質疑応答はZoom の [Q&A] でお受けします。質問の採否はご一任いたします。取捨選 択していただき、代読して進行をお願いいたします。
- 5) 会場から質問が出た場合は、運営スタッフ側で、音声でお知らせいたします。
- セッションが終了しましたら、Zoom ホスト(大会本部)側で視聴者に変更いたします。
   以降のセッションは視聴者として参加となりますので、ビデオとマイクの使用権限はなくなります。
- 7)パネリスト(座長、演者)及びスタッフ間のやり取りでチャットの使用が可能ですので、トラブル発生時などにご使用ください。ご使用の際は「すべてのパネリスト」宛に送信してください。 なお、チャットの内容は視聴者に表示されませんのでご安心ください。
- ★ 大会当日のリハーサルはありません。

#### 質疑応答(視聴者)

マイクによる質問は原則受け付けておりませんので、[Q&A](テキスト形式)をご使用ください。 質問の採否は司会及び座長にご一任いたします。採用された質問は座長が代読して進行いたします。

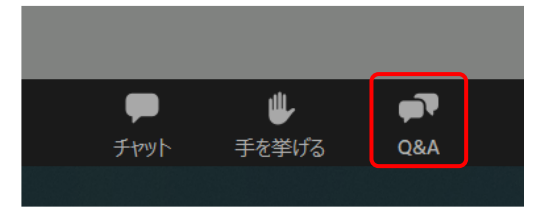

#### Zoom ツールバーの説明

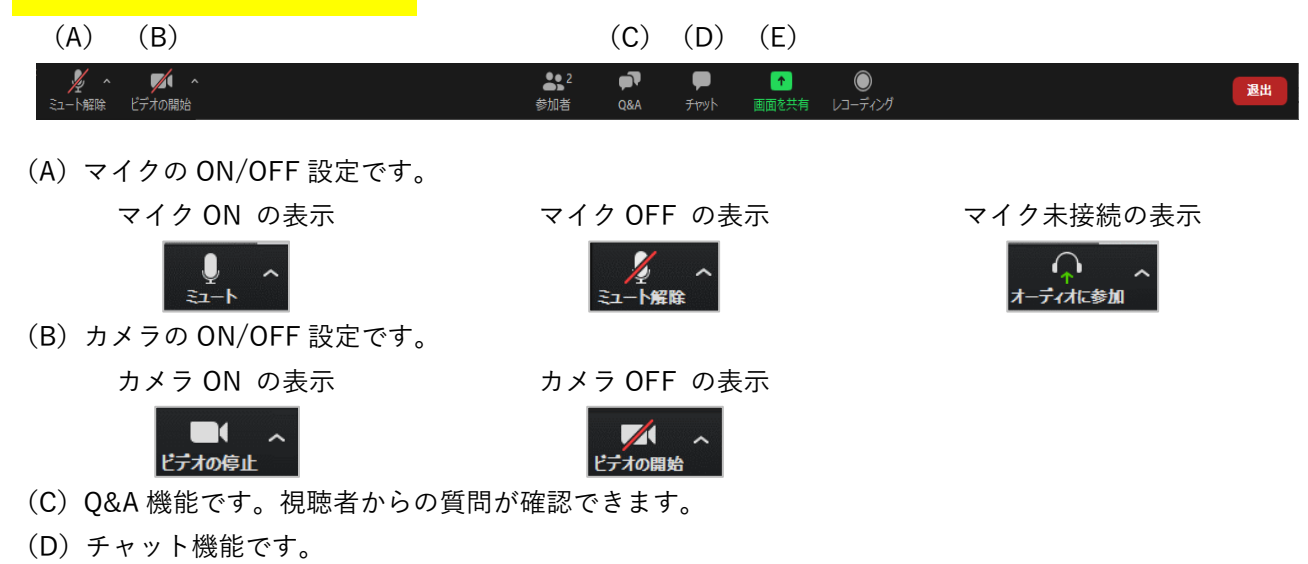

(E) 画面共有

## <mark>参加証明書の発行</mark>

メニューにある「Certificate」及び「参加証明書」をクリックして、ダウンロードをお願いします。

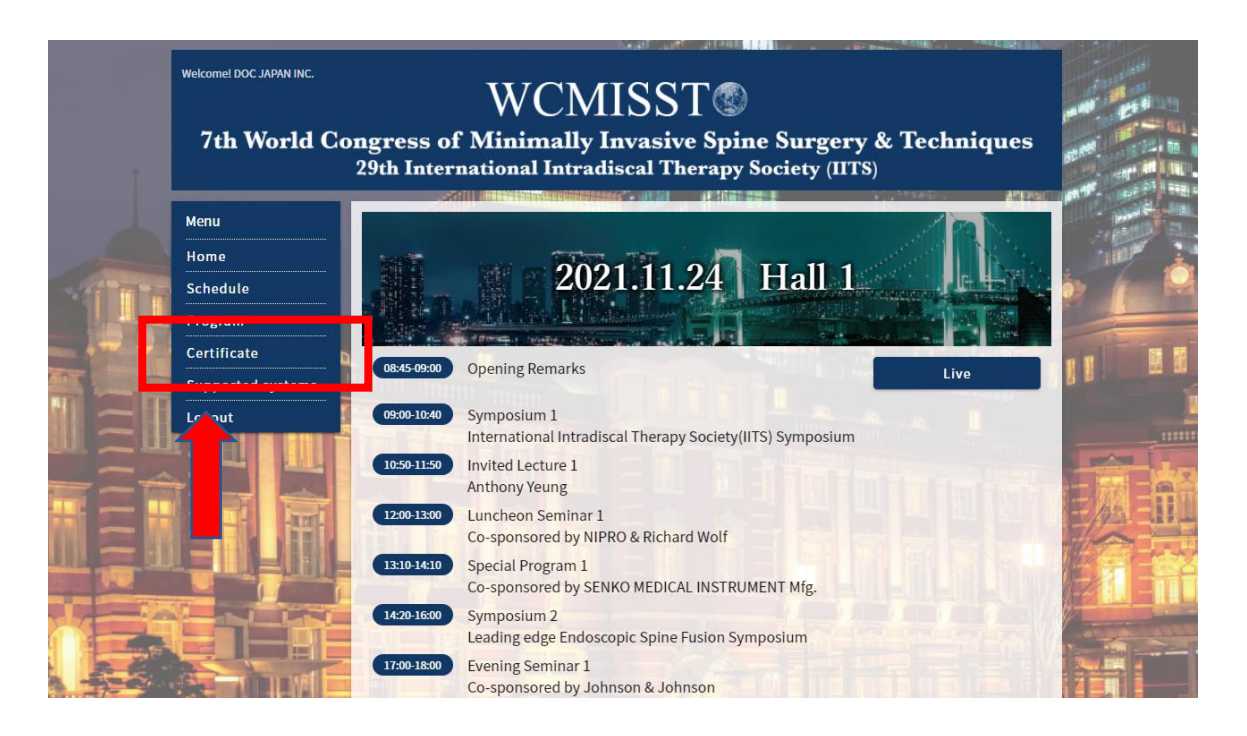

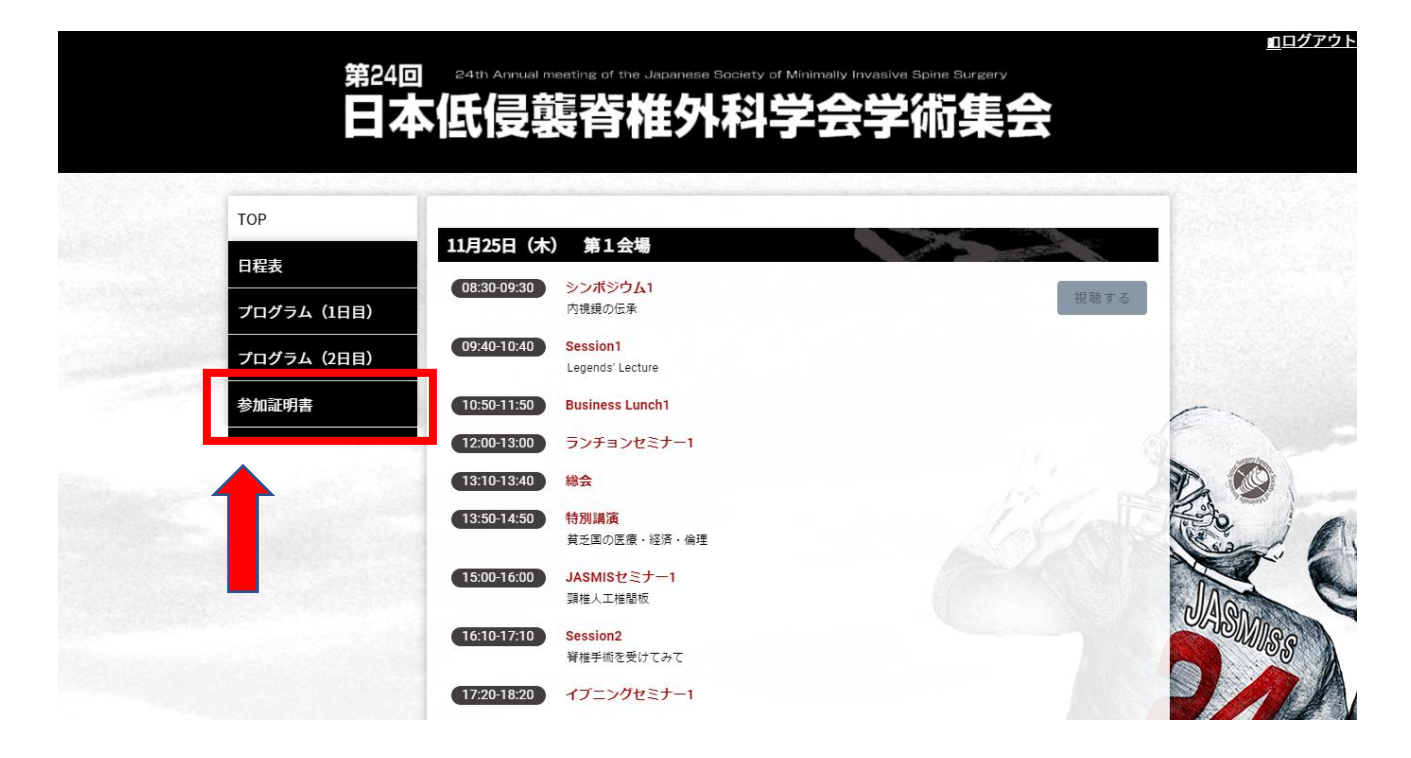

### 単位取得

WEB 参加で取得できる単位はありません。

### <mark>その他</mark>

当日の緊急連絡先:株式会社ドゥ・コンベンション(倉内)=080-1074-6785

#### 第24回日本低侵襲脊椎外科学会学術集会

第7回世界低侵襲脊椎外科手術手技学会

運営事務局 株式会社ドゥ・コンベンション

〒101-0063 東京都千代田区神田淡路町 2-23 アクセス御茶ノ水ビル 5F

TEL: 03-5289-7717 FAX: 03-5289-8117

gakkai@doc-japan.com

担当:倉内大輔、栗生朋美